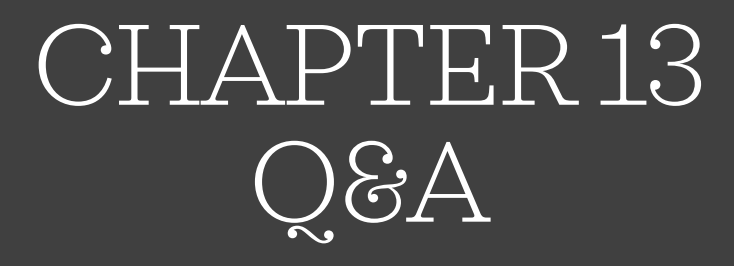

Bankruptcy Link

#### General Information & Tips

- Getting access: To register for Bankruptcy Link access, please send an email request to Rene Hendricks at rhendricks@kstrustee. If you are having issues, you will need to reach out to Epiq directly at 1-888-374-2713.
- Bankruptcy Link pulls it's information directly from CasePower.
- It updates overnight except for end of month, which takes 2 days (this will be on the 20th of the month (for Chapter 13) and the last day of the month (for Chapter 12). If the 20<sup>th</sup> or last day of the month fall on a weekend or holiday, we process on the nearest business day before that date.
- Only certain tabs have "printable view": Case Receipts, Summary Report and Interim
- The cases included in this presentation are real cases being administered by our office and we have either received permission to use the information or have redacted information that would identify the case.

**DISCLAIMER**: The information in this presentation is *general information* that applies to most cases being administered by the Trustee. There may be specialty cases where the information appears differently on Bankruptcy Link. If you have questions about a particular case, send an email to inquiries@kstrustee.com.

# Trustee Listing

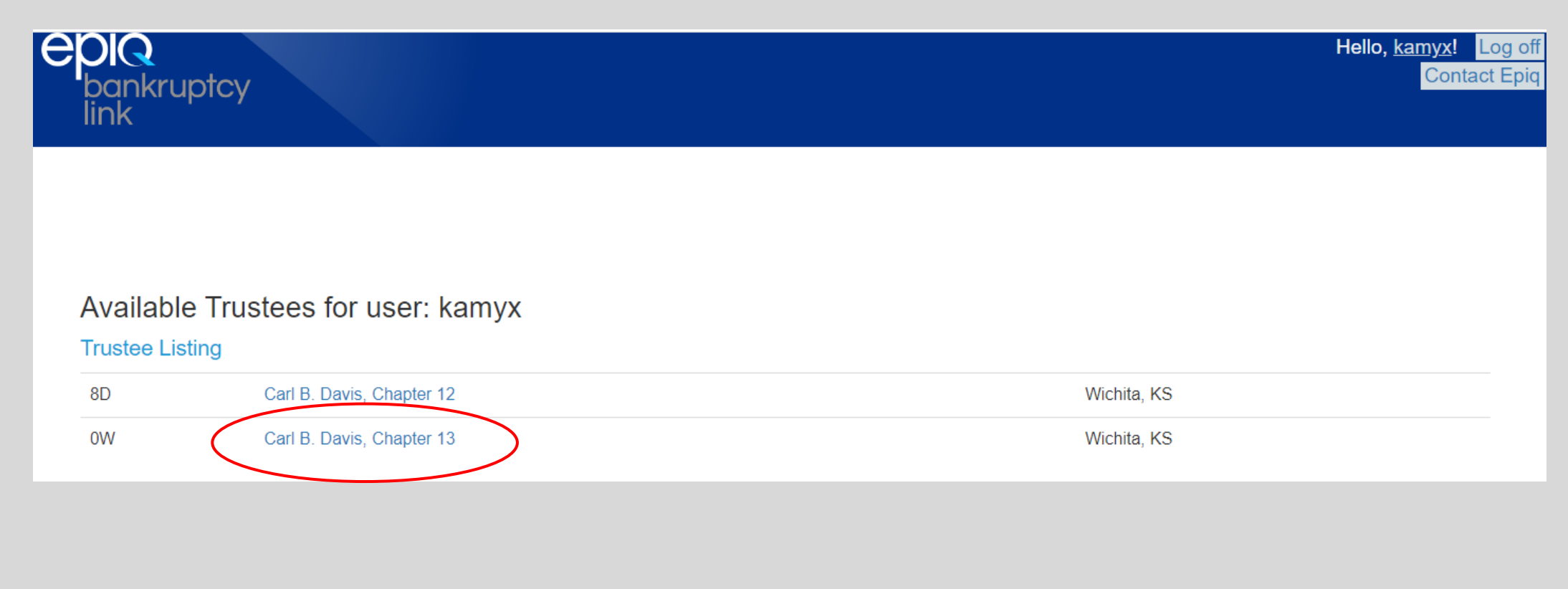

#### Case Search

# Case Search Case Number: Debtor Last Name:

© 2023 - Epiq - Bankruptcy Link

- You must put in both the case number and debtor last name
- $\circ~$  No dashes in the case number
- Last name can be lower case or upper case
- Click View Case Details

#### Case Detail

|                                                                                                    | e                            | A MARIE                                                                |                                                                                                    | Carl B. Davis, Chapter 13<br>Standing Chapter 13 Truste<br>300 W. Douglas, Suite 650<br>Wichita, KS 672022921<br>Select another truster | e<br>e                                                                                              |
|----------------------------------------------------------------------------------------------------|------------------------------|------------------------------------------------------------------------|----------------------------------------------------------------------------------------------------|----------------------------------------------------------------------------------------------------|----------------------------------------------------------------------------------------------------|
| Case Detail                                                                                                    | Claim Listing                | Case Receipts                                                          | Ledger                                                                                                    | Summary Report                                                                                                    | Interim                                                                                             |
| ase Information                                                                                                    |                              |                                                                        |                                                                                                    |                                                                                                    |                                                                                                    |
| Case Number:                                                                                                    | 21-10424-13                  |                                                                        | Judge:                                                                                                    | MITCHELL L HERREN                                                                                                    |                                                                                                    |
| Debtor:                                                                                                    | GUERRERO, JOHN DEAN          |                                                                        | Case Type:                                                                                                    | Joint                                                                                                    |                                                                                                    |
| Joint Debtor:                                                                                                    | GUERRERO, PAULA MARIE        |                                                                        | Chapter                                                                                                    | 13                                                                                                    |                                                                                                    |
| Attorney:                                                                                                    | JANUARY M BAILEY             |                                                                        |                                                                                                    |                                                                                                    |                                                                                                    |
| ase Dates                                                                                                    |                              |                                                                        |                                                                                                    |                                                                                                    |                                                                                                    |
| Petition Filed:                                                                                                    |                              | 5/13/2021                                                              | Confirmation Hrg:                                                                                                    |                                                                                                    | 401                                                                                                 |
| Org 341 Date:                                                                                                    |                              | 6/18/2021                                                              | Confirmation Date:                                                                                                    |                                                                                                    | 2/14/2022                                                                                           |
| Latest 341 Date:                                                                                                    |                              | 6/18/2021                                                              | Bar Date:                                                                                                    |                                                                                                    | 7/22/2021                                                                                           |
| Location:                                                                                                    |                              | TEL341                                                                 | Gov. Bar Date:                                                                                                    |                                                                                                    | 11/9/2021                                                                                           |
| Org Plan Filed Date:                                                                                                    |                              | 5/13/2021                                                              |                                                                                                    |                                                                                                    |                                                                                                    |
| Date Final Printed:                                                                                                    |                              |                                                                        |                                                                                                    |                                                                                                    |                                                                                                    |
| ase Totals                                                                                                    |                              | 00.000.00                                                              |                                                                                                    |                                                                                                    | 0.000.00                                                                                            |
| Total Due to Date                                                                                                    |                              | 29,990.00                                                              | Total Fees Paid to Date:                                                                                                    |                                                                                                    | 2,090.39                                                                                            |
| ase Totals<br>Total Due to Date<br>Net Total Paid In:                                                                                                    |                              | 29,990.00<br>30,313.85                                                 | Total Fees Paid to Date:<br>Total Paid Creditors:                                                                                                    |                                                                                                    | 2,090,39<br>28,223,46                                                                               |
| Total Due to Date Net Total Paid In: Delinquent: Monthly Plan Payment:                                                                                                    |                              | 29,990.00<br>30,313.85<br>-323.85<br>1,255.00                          | Total Fees Paid to Date:<br>Total Paid Creditors:<br>Last Payment Date:<br>Last Disbursement:                                                                                  |                                                                                                    | 2.090.39<br>28.223.46<br>3/27/2023<br>3/20/2023                                                     |
| ase Totals Total Due to Date Net Total Paid In: Delinquent: Monthly Plan Payment: an Information                                                                                     |                              | 29,990.00<br>30,313.85<br>-323.85<br>1,255.00                          | Total Fees Paid to Date:<br>Total Paid Creditors:<br>Last Payment Date.<br>Last Disbursement                                                                                   |                                                                                                    | 2,090,39<br>28,223,46<br>3,277,023<br>3,20,2023                                                     |
| ase Totals Total Due to Date Net Total Paid In: Delinquent: Monthly Plan Payment: an Information Plan Months:                                                                        |                              | 29,990.00<br>30,313.85<br>-323.85<br>1,255.00<br>80                    | Total Fees Paid to Date:<br>Total Paid Creditors:<br>Last Payment Date:<br>Last Disbursement<br>Base Amount                                                                    |                                                                                                    | 2,090,39<br>28,223,46<br>3,27/2023<br>3,220,2023<br>777,680,00                                      |
| ase Totals Total Due to Date Net Total Paid In: Delinquent: Monthly Plan Payment: an Information Plan Months: Precord Disbursements:                                                 |                              | 29,990.00<br>30,313.85<br>-323.85<br>1,255.00<br>80                    | Tatal Fees Paid to Date:<br>Tatal Paid Creditors:<br>Last Payment Date:<br>Last Disbursement<br>Base Amount:<br>Unsecured Percent                                              |                                                                                                    | 2.090.39<br>26.223.46<br>3.277023<br>3.2002023<br>777.680.00<br>100%                                |
| Total Due to Date Total Due to Date Ant Total Paid In: Delinquent: Monithy Plan Payment: Plan Months: Precord Disbursements: Over/Under Median:                                      |                              | 29,990.00<br>30,313.85<br>-323.85<br>1,255.00<br>80                    | Total Fees Paid to Date:<br>Total Paid Creditors:<br>Last Payment Date:<br>Last Disbursement<br>Base Amount<br>Unsecured Percent.<br>Unsecured Base:                           |                                                                                                    | 2.090.39<br>28.223.46<br>3/27/2023<br>3/20/2023<br>77,680.00<br>100%<br>0.00                        |
| ase Totals Total Due to Date Net Total Paid In: Delinquent: Monthly Plan Payment: an Information Plan Months: Plane Months: Over/Under Median: asyments and Abatement                | nts                          | 29,990.00<br>30,313.85<br>-323.85<br>1,255.00<br>60                    | Total Fees Paid to Date:<br>Total Paid Creditors:<br>Last Payment Date:<br>Last Disbursement<br>Base Amount:<br>Unsecured Percent:<br>Unsecured Base:                          |                                                                                                    | 2.080.39<br>28.223.46<br>3.2772023<br>3.20202023<br>777.680.00<br>100%<br>0.00                      |
| Total Due to Date Total Due to Date Net Total Pard In: Delinquent: Monthly Plan Payment: an Information Plan Months: Precent Dateursements: Over/Under Median: Start Date Start Date | ints<br>End Date             | 29,990.00<br>30,313.85<br>- 323.85<br>1.255.00<br>- 60<br>             | Total Fees Paid to Date:<br>Total Paid Creditors:<br>Last Payment Date:<br>Last Disbursement<br>Asse Amount:<br>Unsecured Percent:<br>Unsecured Base:                          | Amount                                                                                                    | 2.080.39<br>28.223.48<br>3.272023<br>3.202023<br>77.680.00<br>100%<br>0.00<br>Frequency             |
| Total Due to Date Total Due to Date Net Total Paid In: Delinquent: An Information Pain Monthe: Precent Datarsements: OverUnder Median: Start Date Start Date Outlace21               | ints<br>End Date<br>01202022 | 29,990.00<br>30,313.85<br>-323.85<br>1.255.00<br>60<br>7ype<br>PXYMENT | Total Fees Paid to Date:<br>Total Paid Creditors:<br>Last Payment Date:<br>Last Disbursement:<br>Base Amount:<br>Unsecured Percent:<br>Unsecured Base:<br>Applies To<br>DEBTOR | Amount<br>0.00                                                                                                    | 2.080.39<br>28.223.48<br>3.272023<br>3.202023<br>777.680.00<br>100%<br>0.00<br>Prequency<br>MONTHLY |

- First screen to appear is Case Detail
- There are six tabs in blue across the top of the screen
  - $\circ$  Case Detail
  - Claim Listing
  - $\circ$  Case Receipts
  - Ledger
  - Summary Report
  - Interim

#### Case Detail (con't)

| Search another o                                                                                                    | RERO, JOHN DEAN & P/<br>ase               | AULA MARIE                                                                       |                                                                                                    | Selected Trustee Info<br>Carl B. Davis, Chapter 13<br>Standing Chapter 13 Truste<br>300 W. Douglas, Suite 650<br>Wichita, KS 672022921 | rmation<br>**                    |                                                                         |
|----------------------------------------------------------------------------------------------------|-------------------------------------------|----------------------------------------------------------------------------------|----------------------------------------------------------------------------------------------------|----------------------------------------------------------------------------------------------------|----------------------------------|-------------------------------------------------------------------------|
|                                                                                                    |                                           |                                                                                  |                                                                                                    | Select another truster                                                                                                    | 2                                |                                                                         |
| Cox Delail                                                                                                    | Claim Listing                             | Case Receipts                                                                    | Ledger                                                                                                    | Summary Report                                                                                                    | In                               | terim                                                                   |
| Case Information                                                                                                    | )                                         |                                                                                  |                                                                                                    |                                                                                                    |                                  |                                                                         |
| Case Number                                                                                                    | 21-10424-13                               |                                                                                  | Judge:                                                                                                    | MITCHELL L HERREN                                                                                                    |                                  |                                                                         |
| Debtor:                                                                                                    | GUERRERO, JOHN DE/                        | NN                                                                               | Case Type:                                                                                                    | Joint                                                                                                    |                                  |                                                                         |
| Joint Debtor:                                                                                                    | GUERRERO, PAULA MA                        | RIE                                                                              | Chapter                                                                                                    | 13                                                                                                    |                                  |                                                                         |
| Attorney:                                                                                                    | JANUARY M BAILEY                          |                                                                                  |                                                                                                    |                                                                                                    |                                  |                                                                         |
| Case Dates                                                                                                    | >                                         |                                                                                  |                                                                                                    |                                                                                                    |                                  |                                                                         |
| Pesson Free:                                                                                                    |                                           | 5/13/2021                                                                        | Confirmation Hrg:                                                                                                    |                                                                                                    |                                  | 40                                                                      |
| Org 341 Date:                                                                                                    |                                           | 6/18/2021                                                                        | Confirmation Date:                                                                                                    |                                                                                                    |                                  | 2/14/202                                                                |
| Latest 341 Date:                                                                                                    |                                           | 6/18/2021                                                                        | Bar Date:                                                                                                    |                                                                                                    |                                  | 7/22/202                                                                |
| Location:                                                                                                    |                                           | TEL341                                                                           | Gov. Bar Date:                                                                                                    |                                                                                                    |                                  | 11/9/202                                                                |
| Org Plan Filed Date:                                                                                                    |                                           | 5/13/2021                                                                        |                                                                                                    |                                                                                                    |                                  |                                                                         |
| Closed Date:                                                                                                    |                                           |                                                                                  |                                                                                                    |                                                                                                    |                                  |                                                                         |
| Date Final Printed:                                                                                                    |                                           |                                                                                  |                                                                                                    |                                                                                                    |                                  |                                                                         |
|                                                                                                    | $\mathbf{i}$                              |                                                                                  |                                                                                                    |                                                                                                    |                                  |                                                                         |
| Case Totals                                                                                                    |                                           |                                                                                  |                                                                                                    |                                                                                                    |                                  |                                                                         |
| $\sim$                                                                                                    |                                           | 29,990.00                                                                        | Total Fees Paid to Date:                                                                                                    |                                                                                                    |                                  | 2,090.3                                                                 |
| Total Due to Date                                                                                                    |                                           |                                                                                  |                                                                                                    |                                                                                                    |                                  |                                                                         |
| Total Due to Date<br>Net Total Paid In:                                                                                                    |                                           | 30,313.85                                                                        | Total Paid Creditors:                                                                                                    |                                                                                                    |                                  | 28,223.4                                                                |
| Total Due to Date Net Total Paid In: Delinquent:                                                                                                    |                                           | 30,313.85                                                                        | Total Paid Creditors:<br>Last Payment Date:                                                                                                    |                                                                                                    |                                  | 28,223.4<br>3/27/202                                                    |
| Total Due to Date<br>Net Total Paid In:<br>Delinquent:<br>Monthly Plan Payment.                                                                                                    |                                           | 30,313.85<br>-323.85<br>1,255.00                                                 | Total Paid Creditors:<br>Last Payment Date:<br>Last Disbursement:                                                                                          |                                                                                                    |                                  | 28,223,4<br>3/27/202<br>3/20/202                                        |
| Total Due to Date Net Total Paid In: Delinquent: Monthly Plan Payment: Plan Information                                                                                                    | >                                         | 30,313,85<br>-323,85<br>1,255,00                                                 | Total Paid Creditors:<br>Last Payment Date:<br>Last Disbursement                                                                                           |                                                                                                    |                                  | 28,223.4<br>3/27/202<br>3/20/202                                        |
| Total Due to Date Net Total Paid In: Delinquent: Monthly Plan Payment: Plan Information Plan Menthe                                                                                                    | >                                         | 30.313.85<br>-323.85<br>1.255.00<br>80                                           | Total Paid Creditors:<br>Last Payment Date:<br>Last Disbursement:<br>Base Amount:                                                                          |                                                                                                    |                                  | 28,223.4<br>3/27/202<br>3/20/202<br>77,680.0                            |
| Total Due to Date Net Total Paid In: Delinquent: Monthly Plan Payment Plan Information Case Meeter Precord Disbursements                                                                                                | >                                         | 30,313.85<br>-323.85<br>1,285.00<br>80                                           | Total Paid Oreditors:<br>Last Payment Date:<br>Last Disbursement:<br>Base Amount:<br>Unsecured Percent:                                                    |                                                                                                    |                                  | 28,223,4<br>3/27/202<br>3/20/202<br>77,680.0<br>100                     |
| Total Due to Date Net Total Paid In: Definquent: Monthly Plan Payment: Plan Information De- Media Precorf Disbursements Over/Under Median:                                                                              | >                                         | 30.313.85<br>-323.85<br>1.255.00<br>60                                           | Total Paid Creditors:<br>Last Payment Date.<br>Last Disbursement.<br>Base Amount:<br>Unsecured Percent.<br>Unsecured Base:                                 |                                                                                                    |                                  | 28,223,4<br>3/27/202<br>3/20/202<br>77,680.0<br>1009                    |
| Test Date to Date Net Test Paid It: Definguent: Monthly Pain Payment. Plain Information Detr. Munits Precord Debursements Over/Linder Median: Payments and Abate                                                        | ments                                     | 30.313.85<br>-323.85<br>1,255.00<br>60                                           | Total Paid Creditors:<br>Last Payment Date:<br>Last Disbursement<br>Base Amount:<br>Unsecured Parcent<br>Unsecured Base:                                   |                                                                                                    |                                  | 28,223.4<br>3/27/202<br>3/20/202<br>77,680.0<br>1009<br>0.0             |
| Telef Date to Date Telef Telef Paid Fer Net Telef Paid Fer Definguent: Monthy Plan Programm Plan Information Detr Month Precord Distormented OverUnder Median: Payments and Abate Start Date                            | rents<br>End Date                         | 00.113.85<br>-322.85<br>1.256.00<br>                                             | Total Payle Creditors:<br>Lest Payment Date:<br>Last Disbursoment<br>Base Amount<br>Unsecured Percent<br>Unsecured Base:<br>Applies To                     | Amount                                                                                                    | Frequency                        | 28,223.4<br>3:27/202<br>3:20/202<br>77,680.0<br>100*<br>0.0             |
| Telef Date to Date Net Tetal Pad In: Definient: Workly Plan Payment: Plan Information Detuntement OverUnder Median: Person Debursement OverUnder Median: Payments and Abate Østri Date Østri Date Østri Date Østri Date | rents<br>End Date<br>01202022             | 30.313.85<br>-323.85<br>1.235.00<br>60<br>Type<br>Poyment                        | Tab Pail Creators:<br>Last Payment Date:<br>Last Dabursenent<br>Base Anount<br>Unsecued Percent<br>Unsecued Base<br>Apples To<br>DEBTOR                    | Amount<br>0.00                                                                                                    | Frequency                        | 28.223.4<br>3/27/202<br>3/20/202<br>77,880.0<br>1001<br>0.0             |
| Test Date to Date Net Testa Pad In: Defination Defination Plan Information Plan Information Disturts and Abate San Date OverUnder Median: Disturts and Abate San Date OverUnder Old/102022                              | ments<br>End Date<br>0/202022<br>0/202022 | 30.313.85<br>-323.85<br>1.255.00<br>60<br>73996<br>PAYMENT<br>PAYMENT<br>PAYMENT | Tab Paid Creations<br>Last Payment Date:<br>Last Dabursement<br>Unsecured Percent<br>Unsecured Percent<br>Unsecured Base<br>Applies To<br>DCETCR<br>DCETCR | Amount<br>0.00<br>12,420 00                                                                                                    | Frequency<br>MONTHLY<br>ONE-TIME | 28,223.4<br>3/27/202<br>3/20/202<br>77,880.0<br>100 <sup>4</sup><br>0.0 |

- Case Detail has six sections
  - Case Information case number, name, judge, case type (individual/joint), chapter and attorney
  - **Case Dates** petition date, 341 date, confirmation date, plan file date, bar dates
    - Confirmation Hearing is 401 or TOPEKA
    - $\circ \ 341$  is TEL341 or 341
  - Case Totals due date, "net" total paid in, delinquency, trustee's fees, total paid to creditors, payment, last payment date and last disbursement date
  - Plan Information months, base (if applicable), unsecured percent, unsecured base (if applicable), pre-confirmation disbursements, over/under median
  - **Payments and Abatements** payment start date, paid through amounts (if applicable)

#### Case Detail: Case Totals

#### Case Totals

| Total Due to Date     | 29,990.00 | Total Fees Paid to Date: | 2,090.39  |
|-----------------------|-----------|--------------------------|-----------|
| Net Total Paid In:    | 30,313.85 | Total Paid Creditors:    | 28,223.46 |
| Delinquent:           | -323.85   | Last Payment Date:       | 3/27/2023 |
| Monthly Plan Payment: | 1,255.00  | Last Disbursement:       | 3/20/2023 |

- Total Due to Date: Based on plan terms, what they are obligated to pay through the most recent processing period
  - Here: March 20, 2023
- **"Net Total Paid In**": The total they've paid through the date you're viewing
  - Here April 5, 2023
  - It's not "net" of anything, including T's fees
- **Delinquency**: Will show negative if they are paid ahead
- Total Paid to Creditors: Total amount of money we've paid to creditors, including un-disbursed FOH that are allocated

#### Case Detail: Plan Information

| Plan Information       | $\frown$ |                    | $\frown$  |
|------------------------|----------|--------------------|-----------|
| Plan Months:           | 60       | Base Amount:       | 77,680.00 |
| Preconf Disbursements: | Y        | Unsecured Percent: | 100%      |
| Over/Under Median:     | Over     | Unsecured Base:    | 0.00      |
| Dian Information       |          |                    | $\smile$  |
| Plan Information       |          |                    | $\frown$  |
| Plan Months:           | 60       | Base Amount:       | 0.00      |
| Preconf Disbursements: | γ        | Unsecured Percent: | 0%        |
| Over/Under Median:     | Under    | Unsecured Base:    | 0.00      |
|                        |          |                    | $\smile$  |
| Plan Information       |          |                    |           |
| Plan Months:           | 60       | Base Amount:       | 0.00      |
| Preconf Disbursements: | Y        | Unsecured Percent: | 100%      |
| Over/Under Median:     | Under    | Unsecured Base:    | 1,125.00  |

- **Plan months**: This should say 60 or 84 (if CARES case). It is the total amount of time in their plan term, *not* what it is projected to take to complete
- **Preconf Disbursements**: This tells you if the Trustee is making pre-confirmation distributions. It will either say Y or N.
- **Over/Under Median**: *In a confirmed case*, it will say "Over" if they are above median and "Under" if they are below median.
- **Base Amount**: If it is a base case, the base amount will be here. If it is a 0%, unsecured base or extension case, it will say 0.00
- **Unsecured Percent**: If unsecured creditors are getting money for any reason, it should say 100%. This is *not* what is projected to go to unsecured creditors. If it is a 0% case, it should say 0%.
- **Unsecured Base**: If unsecured creditors are required to get a specific dollar or % amount, there will be a number or percentage in the Unsecured Base section. Otherwise, it will say 0.00.

#### Case Detail: Payments and Abatements

| Ρ | ayments and Abatement | S          |         |            |                 |           |           |              |
|---|-----------------------|------------|---------|------------|-----------------|-----------|-----------|--------------|
|   | Start Date            | End Date   | Туре    | Applies To |                 | Amount    | Frequency | $\mathbf{i}$ |
|   | 06/13/2021            | 01/20/2022 | PAYMENT | DEBTOR     |                 | 0.00      | MONTHLY   |              |
|   | 01/20/2022            | 01/20/2022 | PAYMENT | DEBTOR     |                 | 12,420.00 | ONE-TIME  |              |
|   | 02/13/2022            |            | PAYMENT | DEBTOR     | $\overline{\ }$ | 1,255.00  | MONTHLY   |              |

- This section shows the start date and end for payments
- This field can look very different depending on the case: If there has been an abatement or additional money paid in (tax refund, preference) there may be several rows with "one time" payments. It will also show the monthly payment
- In this example, the debtor was delinquent at confirmation, so we accounted for all payments made through January 20, 2023 with a paid through of \$12,420 and they began paying \$1,255 in February 2023.

#### Claim Listing

| Ca                  | ise Det          | ail      | Clain | n Listing C                            | ase Recei | ots   |      | Led   | ger          | S     | ummary Repo | rt          | Interim       |
|---------------------|------------------|----------|-------|----------------------------------------|-----------|-------|------|-------|--------------|-------|-------------|-------------|---------------|
| Claims L<br>Accrued | isting<br>Direct | Ignore   | ) 🤻   | ŀ                                      |           |       |      |       |              |       |             |             |               |
| Claim               | Class            | Category | Ref#  | Creditor                               | Pay S     | eq Me | thod | Pay % | Amount Allow | ved   | Amount Paid | Balance Due | Disbursements |
| Listing sor         | t order: D       | )efault  |       |                                        |           |       |      |       |              |       |             |             |               |
| 777                 | 8                | RCPTREF  | 1     | DEBTOR                                 | 99        | PR    | 0    | 100   | Conti        | nuing | 0.00        | Continuing  | Disbursements |
| 799                 | 9                | ATTY     | 2     |                                        | 22        | FIX   | c    | 100   | 1,7          | 00.00 | 1,700.00    | 0.00        | Disbursements |
| 881                 | 7                | COURT    | 3     | CARL B DAVIS TRUSTE                    | E 11      | PR    | 0    | 100   |              | 0.00  | 0.00        | 0.00        | Disbursements |
| 899                 | 8                | CLOSREF  | 4     | DEBTOR                                 | 98        | PR    | 0    | 100   |              | 0.00  | 0.00        | 0.00        | Disbursements |
| F1                  | 7                | FILING   | 5     | CLERK OF THE<br>BANKRUPTCY COURT       | 11        | PR    | 0    | 100   |              | 0.00  | 0.00        | 0.00        | Disbursements |
| 005                 | 1                | VEHC     | 6     | FIRST INVESTORS<br>FINANCIAL SERVICING | 50        | PR    | 0    | 100   | 5,4          | 12.10 | 5,412.10    | 0.00        | Disbursements |
| 003                 | 1                | VEHC     | 7     | JEFFERSON CAPITAL<br>SYSTEMS           | 24        | PR    | 0    | 100   | 5            | 00.00 | 194.86      | 305.14      | Disbursements |
| 007                 | 1                | VEHC     | 8     | PORTFOLIO RECOVER<br>ASSOCIATES        | RY 24     | PR    | 0    | 100   | 8,1          | 75.00 | 3,184.62    | 4,990.38    | Disbursements |
| 006                 | 1                | REONG    | 9     | US BANK                                | 20        | FIX   | (    | 100   | Conti        | nuing | 9,669.66    | Continuing  | Disbursements |

- This tab shows a list of the claims, their class, category, reference number, creditor name, pay sequence, pay method, pay percentage, amount the claim is allowed for, the amount we've paid, the balance due and the disbursements
- There are four colors:
  - **Red**: Ignore claims ignored for distribution
  - Green: Accrue claims that have a hold
  - **Blue**: Direct claims being paid directly by Debtor
  - **White**: Allowed claims allowed as filed to be paid through plan
- You can organize how you see the information (claim order, creditor name order, pay sequence order) by clicking on the highlighted blue descriptions

#### • **Claim Classifications**: 1, 2, 3, 8, 9 or "A:

- 1: Secured
- $\circ$  2: Priority unsecured
- 3: Non-priority unsecured
- 8: Debtor refunds
- 9: Attorney's fees
- A: Administrative. This is typically used for Harmon claims

This screen shot shows the claims listed in claim number order.

| Claims L   | isting  | ]                |      |                                 |
|------------|---------|------------------|------|---------------------------------|
| Accrued    | Dire    | ect Ignore       |      |                                 |
| Claim      | Clas    | s Category       | Ref# | Creditor                        |
| Listing so | rt orde | r: Claim # - ASC |      |                                 |
| 001        | 3       | GEN              | 26   | KANSAS DEPARTMENT OF<br>REVENUE |
| 001        | 2       | ST               | 11   | KANSAS DEPARTMENT OF<br>REVENUE |
| 001A       | 3       | GEN              | 38   | KANSAS DEPARTMENT OF<br>REVENUE |
| 002        | 3       | GEN              | 27   | LVNV FUNDING                    |
| 003        | 3       | GEN              | 30   | JEFFERSON CAPITAL<br>SYSTEMS    |
| 003        | 1       | VEHC             | 7    | JEFFERSON CAPITAL<br>SYSTEMS    |

- **Category**: This is how we categorize the claims. *Generally*, you'll see:
  - ATTY: Attorney's fees
  - ATTYCLOSE: Attorney's closing fee
  - FILING: Filing fee
  - VEHC: Vehicle claims
  - FT: Federal taxes
  - ST: State taxes
  - RET: Real estate taxes
  - REONG: Ongoing mortgage claims
  - REPREARR: Pre-petition real estate arrearage
  - REGAPARR: Real estate GAP arrearage (the 2 postpetition mortgage payments we make per D. Kan. L.B.R. 3015(b).2(f)(2)
  - REFEES: Notice of post-petition mortgage fees, charges and expenses
  - GEN: General unsecured claims

| Claims L   | isting      | _             |
|------------|-------------|---------------|
| Accrued    | Direct      | Ignore        |
| Claim      | Class       | Category      |
| Listing so | rt order: C | Claim # - ASC |
| 001        | 3           | GEN           |
| 001        | 2           | ST            |
| 001A       | В           | GEN           |
| 002        | 3           | GEN           |
| 003        | 3           | GEN           |
| 003        | 1           | VEHC          |
| 004        | 3           | GEN           |
| 004        | 2           | FT            |
| 005        |             | VEHC          |
| 005EA1     | 1           | NOT ONLY      |
| 006        | 1           | REONG         |
| 006A       | 1           | REPREARR      |

#### • **Creditor**: Creditor name

- You can organize the screen in alphabetical order by creditor name, as this screen shows
- If you click on the creditor name, shown in blue, it will take you to a separate screen that provides all the relevant information for that creditor
  - $\circ$  Claim details
  - Check Name & Address
  - Noticing Name & Address
  - Claim Totals
  - Claim Disbursements

| Claims L                                | isting |          |                                        |  |  |  |  |  |  |  |  |
|-----------------------------------------|--------|----------|----------------------------------------|--|--|--|--|--|--|--|--|
| Accrued                                 | Direct | Ignore   |                                        |  |  |  |  |  |  |  |  |
| Claim                                   | Class  | Category | Ref# Creditor                          |  |  |  |  |  |  |  |  |
| Listing sort order: Creditor Name - ASC |        |          |                                        |  |  |  |  |  |  |  |  |
|                                         | 3      | GEN      | 12 ACCOUNT RECOVERY<br>SPECIALISTS INC |  |  |  |  |  |  |  |  |
|                                         | 3      | GEN      | 13 AUDUBON SURGERY<br>CENTER           |  |  |  |  |  |  |  |  |
|                                         | 3      | GEN      | 15 BECKET & LEE                        |  |  |  |  |  |  |  |  |
|                                         | 3      | GEN      | 14 BIG C'S TIRES                       |  |  |  |  |  |  |  |  |
| 881                                     | 7      | COURT    | 3 CARL B DAVIS TRUSTER                 |  |  |  |  |  |  |  |  |
| 010                                     | 3      | GEN      | 37 CENTURA HEALTH                      |  |  |  |  |  |  |  |  |
| F1                                      | 7      | FILING   | 5 CLERK OF THE<br>BANKRUPTCY COURT     |  |  |  |  |  |  |  |  |
|                                         |        |          |                                        |  |  |  |  |  |  |  |  |

#### 005 - FIRST INVESTORS FINANCIAL SERVICING

| laim Details                                   | Claim Totals                             |           |
|------------------------------------------------|------------------------------------------|-----------|
| Account Number: 1934                           | Scheduled Amount:                        | 17,000.00 |
| Phone:<br>Fax:                                 | Allowed Amount:                          | 5,412.10  |
| Contact:<br>Comment: TOTALED TO BE PAID BY INS | Claimed Amount:                          | 5,412.10  |
| Claim Reference: 6                             | Principal Paid:                          | 5,412.10  |
| Claim Class: 1<br>Court Claim#: 005            | Interest Paid:                           | 1,057.07  |
| Category: VEHC - Vehicle<br>Pay Sequence: 50   | Balance Due:                             | 0.00      |
| Pay Method: PRO                                | Interest in Arrears:                     | 0.00      |
| Minimum Check: 15.00                           | Interest Due Next Month:                 | 0.00      |
| Check Name and Address:                        | Filed By:                                | CREDITOR  |
| FIRST INVESTORS FINANCIAL SERVICING            | Filed On:                                | 6/25/2021 |
| ATLANTA, GA 30339                              | Distrib Source:                          | PLAN      |
| Noticing Name and Address:                     | Distrib Status:                          | ОК        |
| FIRST INVESTORS FINANCIAL SERVICING            | Collateral Value:                        | 12,000.00 |
| 3065 AKERS MILL RD #700<br>ATLANTA, GA 30339   | Collateral Description: 18 DODGE CARAVAN |           |

#### Claim Disbursements

| Ref No.  | Claim | Class | Date       | Proc Period | Transaction               | Check # | Amount | Principal | Interest |
|----------|-------|-------|------------|-------------|---------------------------|---------|--------|-----------|----------|
| P1015428 | 005   | 1     | 1/20/2023  | 1/2023      | System Disbursement Check | 767350  | 330.13 | 289.60    | 40.53    |
| P0987108 | 005   | 1     | 12/20/2022 | 12/2022     | System Disbursement Check | 762219  | 289.98 | 248.47    | 41.51    |

- **Pay Sequence**: This is how we tell the computer system who to pay first. The lower the number, the sooner it's paid. *Generally*, you'll see
  - 11: Filing fee & Trustee's fees
  - 21: Ongoing mortgage
  - 22: Attorney's fees
  - 24: Pro-rata secured claims (vehicles, mortgage arrearage)
  - 25: Mortgage fees & expenses
  - 27: Priority claims
  - 32: Special class claims
  - 33: Non-priority unsecured claims
  - 50 or 60: Direct pay claims or claims that are no longer being paid by us (surrendered, insurance paid, etc.)

| olamo e    | Joung        |                 |       |                                  |          |
|------------|--------------|-----------------|-------|----------------------------------|----------|
| Accrued    | Direct       | Ignore          |       |                                  | $\frown$ |
| Claim      | Class        | Category        | Ref#  | Creditor                         | Pay Seq  |
| Listing so | rt order: Pa | ayment Sequence | - ASC |                                  |          |
| 881        | 7            | COURT           | 3     | CARL B DAVIS TRUSTEE             | 11       |
| F1         | 7            | FILING          | 5     | CLERK OF THE<br>BANKRUPTCY COURT | 11       |
| 799        | 9            | ATYOFREC        | 2     |                                  | 22       |
| 800        | 1            | VEHC            | 6     | FLAGSHIP CREDIT<br>ACCEPTANCE    | 24       |
|            | 2            | ST              | 7     | KANSAS DEPARTMENT OF<br>REVENUE  | 27       |
| 799C       | 9            | ATYCLOSE        | 60    |                                  | 30       |

- **Method**: How we are paying the claims (fixed or pro rata)
- **Pay Percent**: How the claim is set up to tell the computer system whether it gets money and how much if its only a certain percentage (this case shows a 0% to unsecured)
- **Amount Allowed**: Amount allowed to be paid if a claim is filed
- Balance Due: What's left. If it is an ongoing mortgage payment, it will say "continuing" because it survives discharge
- **Disbursements**: Has a hyperlink so you can see what's been paid on a particular claim

| Cidin's Listing |            |              |                 |       |                                  |         |        |       |                |             |             |               |
|-----------------|------------|--------------|-----------------|-------|----------------------------------|---------|--------|-------|----------------|-------------|-------------|---------------|
| A               | ccrued     | Direct       | Ignore          |       |                                  |         |        |       |                |             |             |               |
| C               | laim       | Class        | Category        | Ref#  | Creditor                         | Pay Seq | Method | Pay % | Amount Allowed | Amount Paid | Balance Due | Disbursements |
| L               | isting sor | rt order: Pa | ayment Sequence | - ASC |                                  |         |        |       |                |             |             |               |
| 8               | 81         | 7            | COURT           | 3     | CARL B DAVIS TRUSTEE             | 11      | PRO    | 100   | 0.00           | 0.00        | 0.00        | Disbursements |
| F               | 1          | 7            | FILING          | 5     | CLERK OF THE<br>BANKRUPTCY COURT | 11      | PRO    | 100   | 0.00           | 0.00        | 0.00        | Disbursements |
| 7               | 99         | 9            | ATYOFREC        | 2     |                                  | 22      | FIX    | 100   | 2,263.00       | 2,263.00    | 0.00        | Disbursements |
| 0               | 08         | 1            | VEHC            | 6     | FLAGSHIP CREDIT<br>ACCEPTANCE    | 24      | PRO    | 100   | 21,761.97      | 7,052.35    | 14,709.62   | Disbursements |
|                 |            | 2            | ST              | 7     | KANSAS DEPARTMENT OF<br>REVENUE  | 27      | PRO    | 100   | 0.00           | 0.00        | 0.00        | Disbursements |
| 7               | 99C        | 9            | ATYCLOSE        | 60    |                                  | 30      | PRO    | 100   | 350.00         | 0.00        | 350.00      | Disbursements |
|                 |            | 3            | GEN             | 54    | COMENITY BANK                    | 33      | PRO    | 0     | 0.00           | 0.00        | 0.00        | Disbursements |
|                 |            | 3            | GEN             | 55    | WAKEFIELD &<br>ASSOCIATES        | 33      | PRO    | 0     | 0.00           | 0.00        | 0.00        | Disbursements |
|                 |            | 3            | GEN             | 56    | WASTE CONNECTIONS                | 33      | PRO    | 0     | 0.00           | 0.00        | 0.00        | Disbursements |
|                 |            | 3            | GEN             | 57    | WELLS FARGO FINANCIAL            | 33      | PRO    | 0     | 0.00           | 0.00        | 0.00        | Disbursements |

#### Case Receipts

Case Receipts

- This shows the date received, processing period, transaction description, source, check/MO# amount and batch for all the receipts in the case.
- It has a "printable view"
- TFS payments can be from employer or debtor
- If employer is *not* paying through TFS, it will show the employer name
- In Topeka transfer cases, trustee's fees are broken out separately
- Processing period is the 21<sup>st</sup> 20<sup>th</sup>. So May processing is April 21, 2023 - May 20, 2023.

| Open printable view | N       |                  |            |            |         |          |
|---------------------|---------|------------------|------------|------------|---------|----------|
| Date                | Period  | Transaction Type | Source     | Check/MO # | Receipt | Batch    |
| 3/13/2023           | 3/2023  | Receipt          | PERS CHECK | 1012       | 524.00  | 23031393 |
| 2/20/2023           | 2/2023  | Receipt          | PERS CHECK | 1010       | 524.00  | 23022047 |
| 1/11/2023           | 1/2023  | Receipt          | PERS CHECK | 1008       | 524.00  | 23011126 |
| 12/9/2022           | 12/2022 | Receipt          | PERS CHECK | 1006       | 524.00  | 22120987 |
| 11/15/2022          | 11/2022 | Receipt          | PERS CHECK | 1003       | 524.00  | 22111576 |
| 8/23/2022           | 9/2022  | Receipt          | PERS CHECK | 1048       | 500.00  | 22082397 |
| 7/20/2022           | 7/2022  | Receipt          | PERS CHECK | 1043       | 500.00  | 22072021 |

| Case Rece           | eipts  |                  |                 |            |           |         |
|---------------------|--------|------------------|-----------------|------------|-----------|---------|
| Open printable view | N      |                  |                 |            |           |         |
| Date                | Period | Transaction Type | Source          | Check/MO # | Receipt E | latch   |
| 3/27/2023           | 4/2023 | Receipt          | BLACK BISON PUB | 5439       | 579.23 2  | 3032732 |
| 3/10/2023           | 3/2023 | Receipt          | BLACK BISON PUB | 5404       | 579.23 2  | 3031024 |
| 2/24/2023           | 3/2023 | Receipt          | BLACK BISON PUB | 5374       | 579.23 2  | 3022421 |
| 2/13/2023           | 2/2023 | Receipt          | BLACK BISON PUB | 5335       | 579.23 2  | 3021319 |

#### Ledger

- The ledger shows a summary of all funds received and where they were distributed
- It will have the check numbers we've written, the amounts and the claims they were applied to

| Case Trans | actions |                           |              |               |         |       |         |          |
|------------|---------|---------------------------|--------------|---------------|---------|-------|---------|----------|
| Date       | Period  | Transaction Type          | Source       | Check/MO #    | Claim # | Ref # | Receipt | Batch    |
| 2/23/2021  | 3/2021  | Receipt                   | MONEY ORDER  | 19-229403093  |         | 0     | 500.00  | 21022387 |
| 3/19/2021  | 3/2021  | Receipt                   | MONEY ORDER  | 19194991674   |         | 0     | 500.00  | 21031948 |
| 3/19/2021  | 3/2021  | System Disbursement Check | Distribution | 657948        | 800     | 6     | 775.00  | P0607980 |
| 4/20/2021  | 4/2021  | Receipt                   | MONEY ORDER  | R209539221860 |         | 0     | 500.00  | 21042073 |
| 4/20/2021  | 4/2021  | System Disbursement Check | Distribution | 663852        | 008     | 6     | 325.00  | P0630597 |
| 5/19/2021  | 5/2021  | Receipt                   | MONEY ORDER  | 19-229564641  |         | 0     | 500.00  | 21051910 |

#### Summary Report

- The summary report includes all the information available on previous screens, just organized in a different way
- It has a "printable view"
- The date at the top is the date you are looking at it in Bankruptcy Link

|                            | 4/7/2023   |          |
|----------------------------|------------|----------|
| Payoff Projection for Case | Number     |          |
| E                          | Debtor(s)  |          |
| <b>0</b>                   | <b>.</b> . | 52.4.0   |
| Current Monthly I          | Payment    | 524.0    |
| Base                       | Amount     | 0.0      |
| Interest in                | n Arrears  | 0.0      |
| Interest Due Ne            | xt Month   | 58.2     |
| Trustee Fo                 | ees Paid   | 887.1    |
| Total Allow                | ved Debt   | 24,374.9 |
| Net                        | Receipts   | 12,120.0 |
| Total D                    | isbursed   | 12,120.0 |
| Total Inter                | rest Paid  | 1,917.5  |
| Pa                         | aid Direct | 0.0      |
| Total                      | Withheld   | 0.0      |
| Total Und                  | lisbursed  | 0.0      |
| Availab                    | le Funds   | 0.0      |
| Refunded T                 | o Debtor   | 0.0      |

# Summary Report (con't)

#### $\circ\,$ The summary report includes:

- Current monthly payment
- Base amount, if applicable
- Interest in arrears (if payments are delinquent)
- Interest due next month this is what we will be paying for interest in the current month
- Total allowed debt is the allowed filed claims plus amounts to be paid to ongoing mortgage payments, if any
- Net receipts is what we've received through the date the summary report is pulled

| Current Monthly Payment | 524.00    |
|-------------------------|-----------|
| Base Amount             | 0.00      |
| Interest in Arrears     | 0.00      |
| Interest Due Next Month | 58.23     |
| Trustee Fees Paid       | 887.15    |
| Total Allowed Debt      | 24,374.97 |
| Net Receipts            | 12,120.00 |

### Summary Report (con't)

- Total disbursed is everything we've paid out in the case
- Total interest paid is all the interest we've paid on the claims being paid interest
- Paid direct should say \$0
- Total withheld is a field we do not use and we've asked Epiq to remove it. The number reported there is not used for administration
- $\circ~$  Total undisbursed is the funds on hand

| Total Disbursed     | 29,119.09 |
|---------------------|-----------|
| Total Interest Paid | 1,817.05  |
| Paid Direct         | 0.00      |
| Total Withheld      | 2,389.52  |
| Total Undisbursed   | 1,194.76  |

# Summary Report (con't)

- Available funds is funds on hand (FOH).
- Refunded to debtor is total amount we've refunded to debtor during the case.
- Payoff per base says "contact Trustee." This is because cases have to be audited before payoffs can be given. We have asked Epiq to add this information and a disclaimer.
- Needed to complete claims is the balance of the claims accounting for FOH and Trustee's fees due.
   *If the debtor is current*, it only includes interest and ongoing mortgage payments for 1 month, not the entire life of the plan.
- Delinquency is current delinquency
- Estimated months left is how long the system is projecting it will take for the case to finish

| 757.77          | Available Funds                                                |
|-----------------|----------------------------------------------------------------|
| 984.60          | Refunded To Debtor                                             |
|                 |                                                                |
| Contact Trustee | Payoff Per Base                                                |
| 98,057.06       | Needed To Complete Claims                                      |
| -292.30         | Delinquent                                                     |
| 23              | Estimated Months Left to Payoff Case over the life of the case |

#### Interim Statement

- The interim statement is an entire summary of the case
- $\circ~$  It has a printable view
- Trustee sends interim statements annually in the month of case filing
- Interim statement is all the same information, except it has
  - $\circ$  Months on schedule
  - $\circ$  Actual payments
  - Interest rate on secured claims

| Case Detail              |           | Claim Listing       | Case Receipts    | Ledg         | jer S             | ummary Report | Interim |  |  |  |
|--------------------------|-----------|---------------------|------------------|--------------|-------------------|---------------|---------|--|--|--|
| Open printable view      |           |                     |                  |              |                   |               |         |  |  |  |
| Carl B. Davis            |           |                     |                  |              |                   |               |         |  |  |  |
|                          |           |                     | INTERIM STATEMEN | NT AS OF 04/ | 07/2023           |               |         |  |  |  |
| CASE NO: 21-10424-1      | 3         | DEBTOR              | J DEBTOR:        | SCHEDULE:    | 1,255.00 MONTHLY  |               |         |  |  |  |
| STATUS: BASE PLAN        |           | JOHN DEAN           | PAULA MARIE      | TOTAL PAID:  | 30,313.85         |               |         |  |  |  |
|                          |           | GUERRERO            | GUERRERO         | LAST         | T 12 TRANSACTIONS | 6             |         |  |  |  |
|                          | AKA:      |                     |                  | Date         | Source            | Amount        |         |  |  |  |
| DATE FILED:              | 5/13/2021 |                     |                  | 03/27/2023   | BLACK BISON PUB   | 579.23        |         |  |  |  |
| CONFIDMED                | 2/14/2022 | ATTORNEY: JANUARY N | 1                | 03/10/2023   | BLACK BISON PUB   | 579.23        |         |  |  |  |
| CONFIRMED:               | 2/14/2022 | BAILEY              |                  | 02/24/2023   | BLACK BISON PUB   | 579.23        |         |  |  |  |
| MODIFIED:                |           |                     |                  | 02/13/2023   | BLACK BISON PUB   | 579.23        |         |  |  |  |
| BAR DATE:                | 7/22/2021 | Non-Government      |                  | 01/26/2023   | BLACK BISON PUB   | 579.23        |         |  |  |  |
|                          | 11/9/2021 | Government          |                  | 01/12/2023   | BLACK BISON PUB   | 579.23        |         |  |  |  |
| PERCENTAGE:              | BASE      |                     |                  | 01/03/2023   | BLACK BISON PUB   | 579.23        |         |  |  |  |
| DLAN                     | PLAN      |                     |                  | 12/16/2022   | BLACK BISON PUB   | 579.23        |         |  |  |  |
|                          | 00        |                     |                  | 12/02/2022   | BLACK BISON PUB   | 579.23        |         |  |  |  |
| PAYOFF.                  | 38        | BISON PUB           |                  | 11/18/2022   | BLACK BISON PUB   | 579.23        |         |  |  |  |
| MONTHS ON                | 37        |                     |                  | 11/04/2022   | BLACK BISON PUB   | 579.23        |         |  |  |  |
| SCHEDULE:                | 51        |                     |                  | 10/24/2022   | BLACK BISON PUB   | 579.23        |         |  |  |  |
| PAYMENTS DUE TO<br>DATE: | 29,990.00 |                     |                  |              |                   |               |         |  |  |  |
| ACTUAL PAYMENTS:         | 30,313.85 |                     |                  |              |                   |               |         |  |  |  |
| AMOUNT BEHIND:           | -323.85   |                     |                  |              |                   |               |         |  |  |  |

- Months on schedule is the remaining months left on a 60 or 84 month plan term. If the months to payoff is more than the months on schedule, it's an easy way to tell the case isn't feasible
- Feasible (case almost done)
- Not feasible (case \$12,000 behind)

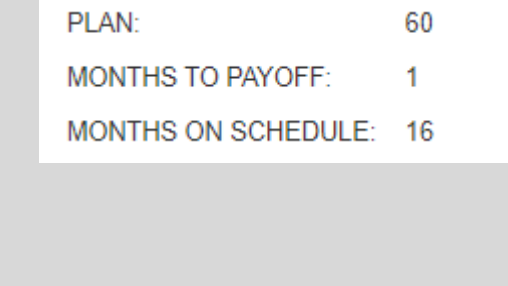

| PLAN:                  | 84 |
|------------------------|----|
| MONTHS TO<br>PAYOFF:   | 61 |
| MONTHS ON<br>SCHEDULE: | 36 |

- The interim statement has a claim summary at the bottom
- There is a double row across the top that has:
  - Claim
  - Creditor Name
  - "Disb" which is the pay method
  - Class/Pay%
  - Last Distribution/Interest Rate
  - Fix Pay/Arrears
  - Original Claim/Interest Begin
  - Approved/To Be Paid
  - Principal Paid/Interest Paid
  - Principal Due/Interest Due

- It starts with the scheduled creditors who have not filed claims and then goes in order of claim number
- If there is no claim number, it is a scheduled creditor with no filed claim

| CLAIM | CREDITOR NAME                                                       | DISB | CLASS<br>PAY% | LAST DISB<br>INT.RATE | FIX PAY<br>ARREARS | ORG CLAIM | APPROVED<br>TO BE PAID | Prin Paid<br>Int Paid | PRIN DUE<br>INT DUE    |
|-------|---------------------------------------------------------------------|------|---------------|-----------------------|--------------------|-----------|------------------------|-----------------------|------------------------|
|       | FT COLLINS SPINAL SURGERY                                           | PRO  | UNS<br>100.00 |                       | 0.00<br>0.00       | 0.00      | 0.00<br>0.00           | 0.00<br>0.00          | Not Filed<br>Not Filed |
|       | SURGERY CENTER OF FT COLLINS                                        | PRO  | UNS<br>100.00 |                       | 0.00               | 0.00      | 0.00<br>0.00           | 0.00<br>0.00          | Not Filed<br>Not Filed |
|       | BECKET & LEE<br>CAPITAL ONE                                         | PRO  | UNS<br>100.00 |                       | 0.00<br>0.00       | 0.00      | 0.00<br>0.00           | 0.00<br>0.00          | Not Filed<br>Not Filed |
|       | HSBC AUTO FINANCE                                                   | PRO  | UNS<br>100.00 |                       | 0.00<br>0.00       | 0.00      | 0.00<br>0.00           | 0.00<br>0.00          | Not Filed<br>Not Filed |
|       | BIG C'S TIRES                                                       | PRO  | UNS<br>100.00 |                       | 0.00<br>0.00       | 0.00      | 0.00<br>0.00           | 0.00<br>0.00          | Not Filed<br>Not Filed |
|       | RADIOLOGY IMAGING ASSOC                                             | PRO  | UNS<br>100.00 |                       | 0.00<br>0.00       | 0.00      | 0.00<br>0.00           | 0.00<br>0.00          | Not Filed<br>Not Filed |
|       | ACCOUNT RECOVERY SPECIALISTS INC                                    | PRO  | UNS<br>100.00 |                       | 0.00<br>0.00       | 0.00      | 0.00<br>0.00           | 0.00<br>0.00          | Not Filed<br>Not Filed |
|       | PIKES PEAK ANESTHESIA ASSOC                                         | PRO  | UNS<br>100.00 |                       | 0.00<br>0.00       | 0.00      | 0.00<br>0.00           | 0.00<br>0.00          | Not Filed<br>Not Filed |
|       | NORTH COLORADO ANESTHESIA                                           | PRO  | UNS<br>100.00 |                       | 0.00<br>0.00       | 0.00      | 0.00<br>0.00           | 0.00<br>0.00          | Not Filed<br>Not Filed |
|       | KOHLS                                                               | PRO  | UNS<br>100.00 |                       | 0.00<br>0.00       | 0.00      | 0.00<br>0.00           | 0.00<br>0.00          | Not Filed<br>Not Filed |
|       | RT SPORTING GOODS                                                   | PRO  | UNS<br>100.00 |                       | 0.00<br>0.00       | 0.00      | 0.00<br>0.00           | 0.00<br>0.00          | Not Filed<br>Not Filed |
|       | AUDUBON SURGERY CENTER                                              | PRO  | UNS<br>100.00 |                       | 0.00               | 0.00      | 0.00<br>0.00           | 0.00<br>0.00          | Not Filed<br>Not Filed |
| 001   | KANSAS DEPARTMENT OF REVENUE<br>2008 & 2011 INCOME TAX NON-DISCHARG | PRO  | UNS<br>100.00 |                       | 0.00               | 2,650.75  | 2,650.75<br>2,650.75   | 0.00                  | 2,650.75<br>0.00       |

#### • Here, you can see:

- Flagship Credit Acceptance claim 8 is to be paid in full pro rata.
- It has a secured claim and is set up to receive distributions (the 100.00)
- $\circ~$  The last distribution was in March 2023
- $\circ~$  The interest rate is 4.75%
- There are not fixed payments and there is no arrearage on the claim

- The original claim amount was \$21,761.97
- Interest began on 1/28/21
- The approved amount and amount to be paid is \$21,761.97
- We've paid \$7,052.35 to the principal and \$1,917.50 to the interest
- \$14,709.62 is due on the principal and
   \$58.23 is due for interest this month

| CLAIM | CREDITOR NAME                                    | DISB | CLASS<br>PAY% | LAST DISB<br>INT.RATE | FIX PAY<br>ARREARS | ORG CLAIM              | APPROVED<br>TO BE PAID | Prin Paid<br>Int Paid | PRIN DUE           |
|-------|--------------------------------------------------|------|---------------|-----------------------|--------------------|------------------------|------------------------|-----------------------|--------------------|
| 008   | FLAGSHIP CREDIT ACCEPTANCE<br>TO BE PAID IN FULL | PRO  | SEC<br>100.00 | 03/2023<br>4.75       | 0.00<br>0.00       | 21,761.97<br>1/28/2021 | 21,761.97<br>21,761.97 | 7,052.35<br>1,917.50  | 14,709.62<br>58.23 |

#### • Here's a cramdown car

- Jefferson Capital Systems is to be paid to a value of \$500 at 4.75% with the balance unsecured
- It is set up with pro rata payments and has a secured and unsecured portion
- $\circ~$  Last distribution was March 2023
- Interest rate 4.75%

- No fixed payments or arrearage
- Original claim is unsecured portion for one row and the secured portion for the other
- Interest began 5/13/21
- Principal paid is \$194.86
- Interest paid is \$37.14
- Principal due is \$305.14
- Interest due this month is \$1.21

| CLAIM | CREDITOR NAME                                        | DISB | CLASS<br>PAY% | LAST DISB       | FIX PAY<br>ARREARS | ORG CLAIM           | APPROVED<br>TO BE PAID | Prin Paid<br>Int Paid | PRIN DUE<br>INT DUE          |
|-------|------------------------------------------------------|------|---------------|-----------------|--------------------|---------------------|------------------------|-----------------------|------------------------------|
| 003   | JEFFERSON CAPITAL SYSTEMS<br>AMERICAN CREDIT         | PRO  | UNS<br>100.00 |                 | 0.00<br>0.00       | 4,723.30            | 4,723.30<br>4,723.30   | 0.00<br>0.00          | 4,723.30<br>0.00             |
| 003   | JEFFERSON CAPITAL SYSTEMS<br>BAL UNS/AMERICAN CREDIT | PRO  | SEC<br>100.00 | 03/2023<br>4.75 | 0.00<br>0.00       | 500.00<br>5/13/2021 | 500.00<br>500.00       | 194.86<br>37.14       | 305.14<br>1.21 <sub>28</sub> |

• Here is an ongoing mortgage claim: U.S. Bank is to be paid ongoing fixed payments, pre-petition arrearage, GAP arrearage with 5% interest and post-petition fees, charges and expenses

| CLAIM | CREDITOR NAME                              | DISB | CLASS<br>PAY% | LAST DISB       | FIX PAY<br>ARREARS | ORG CLAIM           | APPROVED<br>TO BE PAID   | Prin Paid<br>Int Paid | PRIN DUE<br>INT DUE |
|-------|--------------------------------------------|------|---------------|-----------------|--------------------|---------------------|--------------------------|-----------------------|---------------------|
| 006   | US BANK<br>ONG RE PYMT                     | FIX  | SEC<br>100.00 | 03/2023         | 460.46<br>0.00     | Continuing          | Continuing<br>Continuing | 9,669.66<br>0.00      | Continuing<br>0.00  |
| 006A  | US BANK<br>PRE PET ARREARS                 | PRO  | SEC<br>100.00 | 03/2023         | 0.00               | 4,396.51            | 4,396.51<br>4,396.51     | 1,897.85<br>0.00      | 2,498.66<br>0.00    |
| 006B  | US BANK<br>GAP RE ARREARS                  | PRO  | SEC<br>100.00 | 03/2023<br>5.00 | 0.00               | 966.96<br>5/13/2021 | 966.96<br>966.96         | 373.32<br>78.01       | 593.64<br>2.47      |
| 006C  | US BANK<br>POST PET FEES INSURANCE ADVANCE | PRO  | SEC<br>100.00 |                 | 0.00               | 92.00               | 92.00<br>92.00           | 0.00                  | 92.00<br>0.00       |

- You can see the ongoing mortgage payment is \$460.46 under the "fix pay" row because it is a fixed payment
- It says "continuing" under the original claim, approved/to be paid and principal/interest due for the ongoing mortgage portion because this claim is being paid during the case with fixed payments, does not accrue interest and will survive discharge

| ORG CLAIM  | APPROVED<br>TO BE PAID                                                           | PRIN PAID                                                                                                    | PRIN DUE<br>INT DUE                                                                                                    |
|------------|----------------------------------------------------------------------------------|----------------------------------------------------------------------------------------------------|----------------------------------------------------------------------------------------------------|
| Continuing | Continuing                                                                       | 9,669.66                                                                                                    | Continuing                                                                                                    |
|            | Continuing                                                                       | 0.00                                                                                                    | 0.00                                                                                                    |
| 4,396.51   | 4,396.51                                                                         | 1,897.85                                                                                                    | 2,498.66                                                                                                    |
|            | 4,396.51                                                                         | 0.00                                                                                                    | 0.00                                                                                                    |
| 966.96     | 966.96                                                                           | 373.32                                                                                                    | 593.64                                                                                                    |
| 5/13/2021  | 966.96                                                                           | 78.01                                                                                                    | 2.47                                                                                                    |
| 92.00      | 92.00                                                                            | 0.00                                                                                                    | 92.00                                                                                                    |
|            | 92.00                                                                            | 0.00                                                                                                    | 0.00                                                                                                    |
|            | ORG CLAIM<br>INT BEGIN<br>Continuing<br>4,396.51<br>966.96<br>5/13/2021<br>92.00 | ORG CLAIM<br>INT BEGIN         APPROVED<br>TO BE PAID           Continuing         Continuing           4,396.51         4,396.51           966.96         966.96           5/13/2021         966.96           92.00         92.00 | ORG CLAIM<br>INT BEGIN         APPROVED<br>TO BE PAID         PRIN PAID<br>INT PAID           Continuing         Continuing         9,669.66           Continuing         Continuing         0.00           4,396.51         4,396.51         1,897.85           966.96         966.96         373.32           966.96         966.96         78.01           92.00         92.00         0.00 |

- Here is a tax claim with a priority and unsecured portion
  - KDOR is to be paid in full on its priority portion and also has an unsecured portion

- Although the title row doesn't say it, you can see the claim notes under the creditor name, which include the tax years
- No interest is to be paid on either portion of the claim

| CLAIM | CREDITOR NAME                                                       | DISB | CLASS<br>PAY% | LAST DISB | FIX PAY<br>ARREARS | ORG CLAIM | APPROVED<br>TO BE PAID | Prin Paid<br>Int Paid | PRIN DUE<br>INT DUE |
|-------|---------------------------------------------------------------------|------|---------------|-----------|--------------------|-----------|------------------------|-----------------------|---------------------|
| 001   | KANSAS DEPARTMENT OF REVENUE<br>2008 & 2011 INCOME TAX NON-DISCHARG | PRO  | UNS<br>100.00 |           | 0.00<br>0.00       | 2,650.75  | 2,650.75<br>2,650.75   | 0.00<br>0.00          | 2,650.75<br>0.00    |
| 001   | KANSAS DEPARTMENT OF REVENUE<br>2014-2020 INCOME TAX                | PRO  | PRI<br>100.00 |           | 0.00               | 4,530.45  | 4,530.45<br>4,530.45   | 0.00                  | 4,530.45<br>0.00    |

#### How to Check for Balances Due

In a *base* case, go to the Interim
 Statement and scroll to the bottom it
 will show "Needed to Complete Base"

|                    | ADMIN      | ATTY     | SECURED   | PRIORITY  | UNSEC.    | OTHER     |                         |           |
|--------------------|------------|----------|-----------|-----------|-----------|-----------|-------------------------|-----------|
| CLAIM AMOUNT:      | 0.00       | 2,050.00 | 19,542.57 | 9,580.39  | 30,819.25 | 0.00      |                         |           |
| PAID BY TRUSTEE:   | 0.00       | 1,700.00 | 11,062.75 | 2,779.24  | 0.00      | 0.00      |                         |           |
| PAID BY 3rd PARTY: | 0.00       | 0.00     | 0.00      | 0.00      | 0.00      | 0.00      |                         |           |
| SUB TOTAL:         | 0.00       | 350.00   | 8,479.82  | 6,801.15  | 30,819.25 | 0.00      | DUE CREDITORS:          | 46,934.11 |
| INTEREST DUE:      | 0.00       | 0.00     | 23.43     | 0.00      | 0.00      | 0.00      | EXPECTED ADMIN:         | 3,402.20  |
| CONTINUING:        | 0.00       | 0.00     | 460.46    | 0.00      | 0.00      | 0.00      | LESS AVAILABLE:         | 1,733.44  |
| BALANCE DUE:       | 0.00       | 350.00   | 8,963.71  | 6,801.15  | 30,819.25 | 0.00      | APPROX BALANCE:         | 48,602.87 |
| 1st PAYMENT DUE:   | 06/13/2021 | ON S     | CHEDULE:  | 29,990.00 |           |           | Base                    | 77,680.00 |
|                    |            | ACTUAL F | PAYMENTS: | 30,893.08 |           | $\langle$ | Needed to Complete Base | 46,786.92 |

#### How to Check for Balances Due (con't)

- For *non-base cases* (0% to unsecured, unsecured base or extension), go to Summary Report and it's listed under "Needed to Complete Claims"
- This amount is balance due for secured, priority & administrative claims in a 0%, the balance due on the unsecured base in an unsecured base case or the balance due on the claims in an extension case
- NOTE: If the debtor is current, it only includes interest and ongoing mortgage payments for 1 month, not the entire life of the plan. If the debtor is delinquent, it includes past due payments and past due interest through the current month.

| > | Contact Trustee | Payoff Per Base                                                |
|---|-----------------|----------------------------------------------------------------|
|   | 55,740.88       | Needed To Complete Claims                                      |
|   | -2,810.00       | Delinquent                                                     |
|   | 30              | Estimated Months Left to Payoff Case over the life of the case |